#### NoveList K-8 provided by Badgerlink https://badgerlink.dpi.wi.gov

Go to https://badgerlink.dpi.wi.gov/resource/novelist-k-8 and click on the Novelist K-8 icon

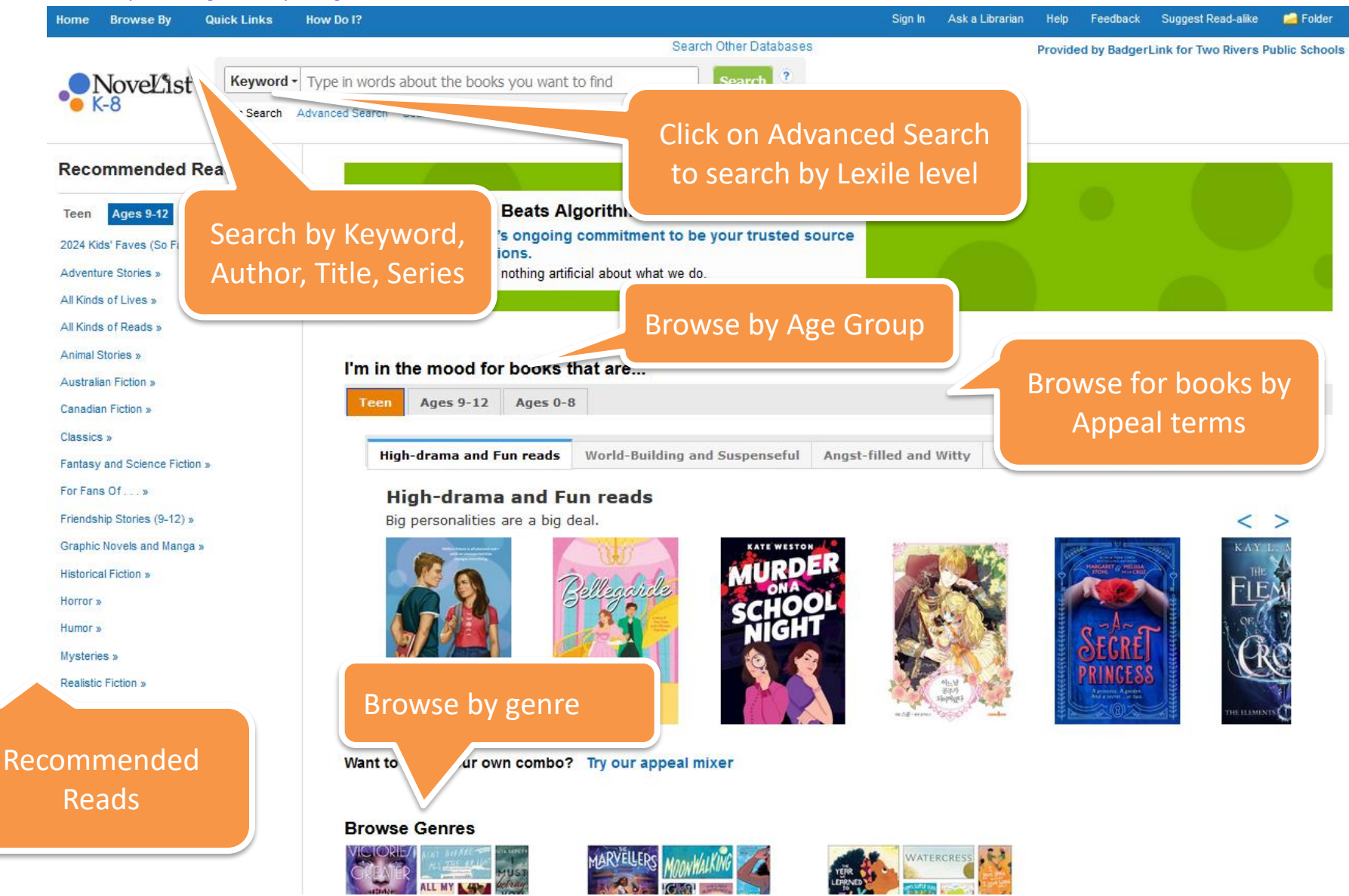

# *NoveList K-8* provided by Badgerlink <u>https://badgerlink.dpi.wi.gov</u>

### Search by Lexile Level

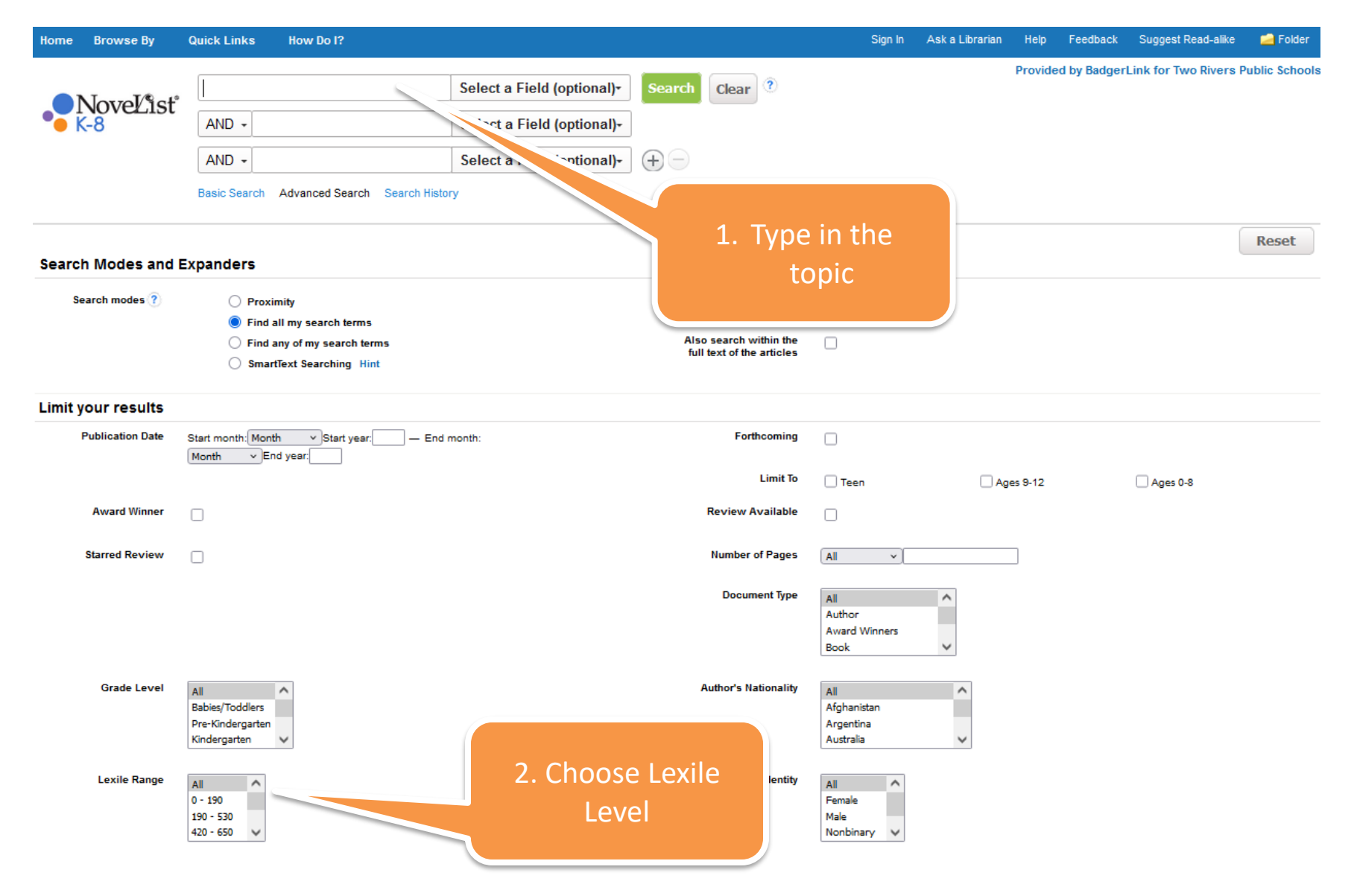

www.trschools.k12.wi.us/faculty/DCOLLINS/onlinedatabases.cfm

### *NoveList K-8* provided by Badgerlink <u>https://badgerlink.dpi.wi.gov</u>

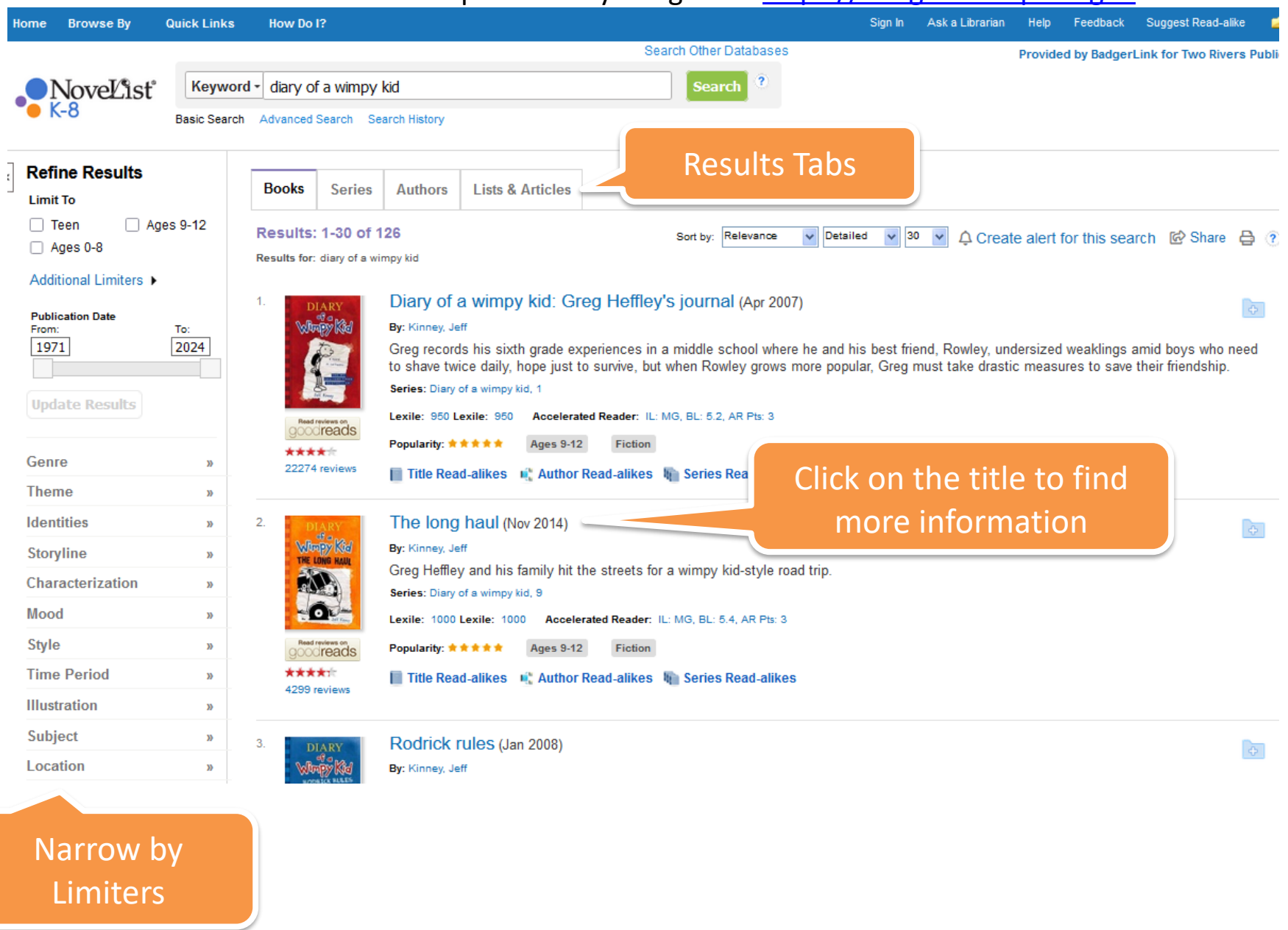

#### *NoveList K-8* provided by Badgerlink <u>https://badgerlink.dpi.wi.gov</u>

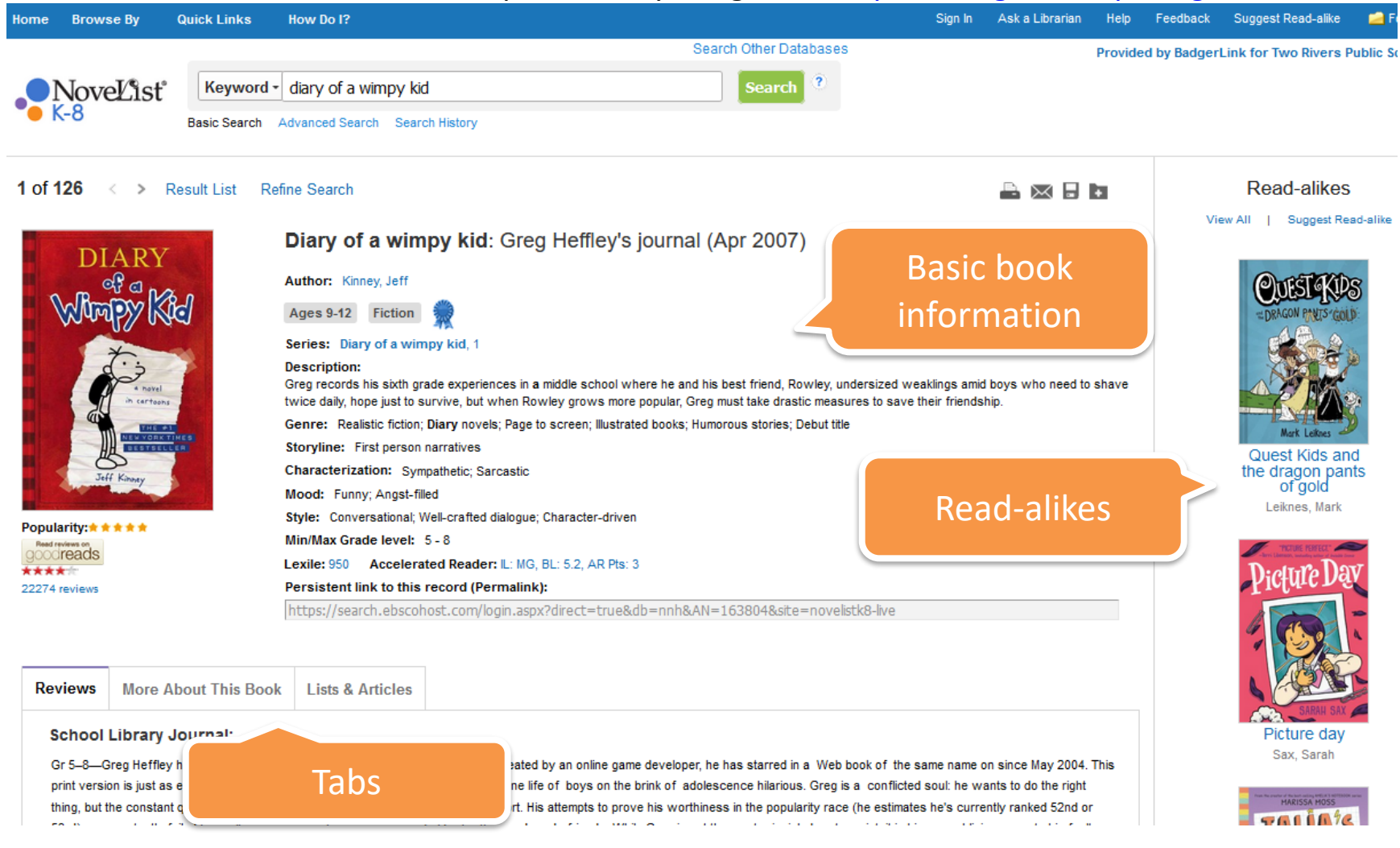

## Novelist K-8 Toolbar

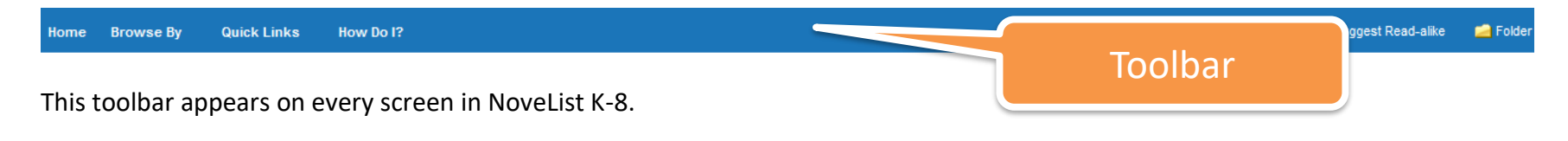

www.trschools.k12.wi.us/faculty/DCOLLINS/onlinedatabases.cfm